# 丽水学院继续教育学院青书学堂毕业论文操作指南 (学生版)

# 一、登录青书学堂

- 在电脑上打开浏览器(请使用谷歌或火狐浏览器),输入网址:
   www.qingshuxuetang.com/lsxy
- 2. 选择账号密码登录或者验证码登录,账号即用户名、手机号即绑定平台的手机号。

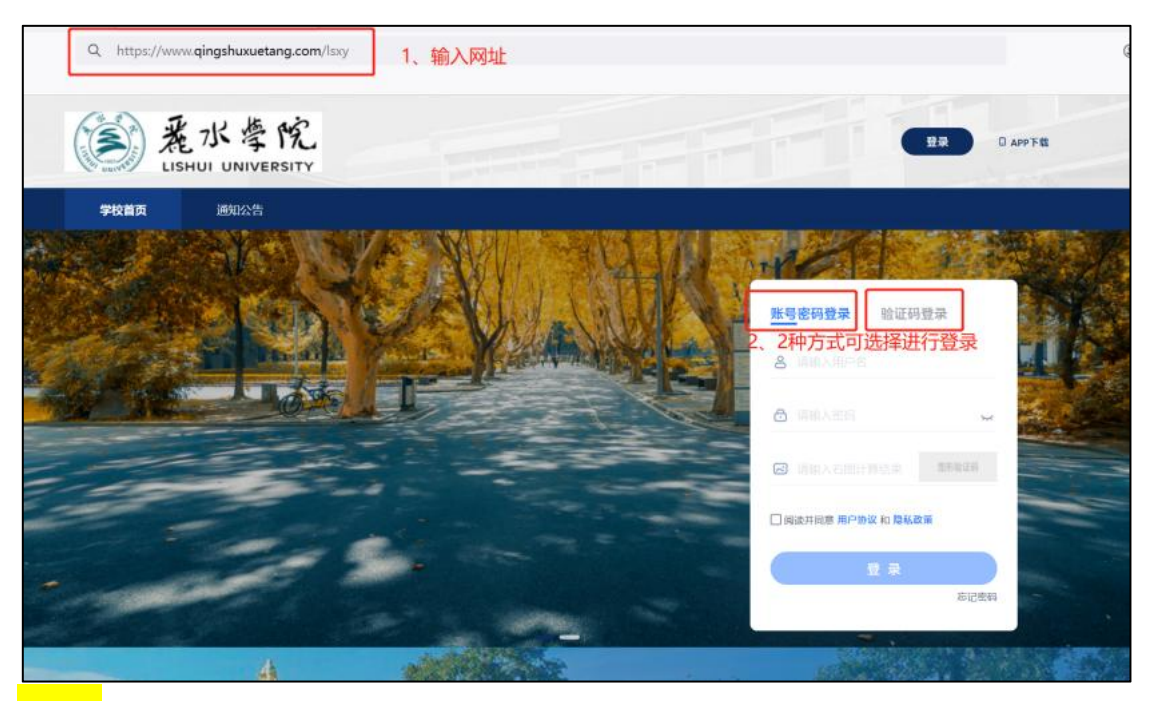

<mark>小贴士</mark>:1、若忘记密码,可点击右下角忘记密码进行设置;2、若需要更换手机号,请联系 教学点老师/班主任进行解绑,再重新绑定即可。

### 二、论文相关模板下载

依次点击【论文-论文资料模板】可下载学校开放的论文相关模板资料等。

|     | 顷 课程学习 直播 成绩 考试安排▼ 论文▼ 毕业学位▼ 信息变更                      | 4 |
|-----|--------------------------------------------------------|---|
| 首页  | · 论文资料模板               · 论文资料模板               · 记程资料收集 |   |
| 关联环 | 5     全部 →     店输入资料名称或老师名称 Q                          |   |
| W   | 开畫語 附件4: 丽水学院高等学历继续教育毕业论文(设计)开题报告.doc<br>发布人: 管理员段     | * |
| W   | 附件6: 丽水学院高等学历继续教育毕业论文(设计)答辩表.docx<br>发布人:管理员段          | ¥ |
| W   | 附件3: 丽水学院高等学历继续教育毕业论文(设计)撰写诚信承诺.docx<br>发布人: 管理员段      | ¥ |
| W   | 论文正文 附件5: 丽水学院高等学历继续教育毕业论文(设计) 撰写规范.docx<br>发布人:管理员段   | Ŧ |

# 三、上传诚信承诺书

点击【过程资料收集-诚信承诺书】

上传以"学号-姓名-诚信承诺书"命名的 word.docx 文档。上传后点击提交。提交后不可修改

<mark>小贴士:</mark>等开题报告填写上传后,论文题目会自动同步至此。

| 首页 诣      | 果程学习   | 直播 成約                                  | 渍 考试安排▼                         | 论文•                     | 毕业学位▼                                 | 信息变更                              |       |                     | 点此激活解锁全部内容 |
|-----------|--------|----------------------------------------|---------------------------------|-------------------------|---------------------------------------|-----------------------------------|-------|---------------------|------------|
| 首页 / 论文 / | 过程资料收集 |                                        | C                               | 论文资料<br>过程资料<br>论文流程    | 模板 收集                                 |                                   |       |                     |            |
| 诚信承诺=     | Ħ      | <b>9</b> 状态: オ                         | 提交 提                            | 交审核                     | 进度的状态                                 | 态在此显示                             |       |                     |            |
|           |        | <ul> <li>指导教师</li> <li>论文题目</li> </ul> | i.                              |                         |                                       |                                   |       |                     |            |
|           |        | Ⅰ模板                                    | 水学院高等学历组                        | *⁄边教育毕                  | 业论文 (设计                               | )撰写诚信承诺 do                        | a 🖉 🕹 | - 模板,可预览            | 而下载        |
|           |        | Ⅰ说明                                    |                                 |                         |                                       | ) 194 - 2 490 (2) (2) (2) (2) (2) |       |                     |            |
|           |        | Ⅰ 诚信承诺                                 | 书*                              |                         |                                       |                                   |       |                     |            |
|           |        | 日备注                                    | <sup>双支持上传word</sup> p<br>统一以wo | +<br>df、ppt、ei<br>ord格式 | 上传文件<br><sup>xcel、txt、pic</sup><br>上传 | 、zip文件,不超过200                     | Omb   | 上传文档<br>命名:学号<br>诺书 | 号姓名 诚信承    |
|           |        | 请输入备                                   | 注                               |                         |                                       |                                   |       |                     |            |
|           |        |                                        |                                 |                         |                                       | 提交 🔶                              | 点     | 击提交,完成上             | 传          |

| 首页 / 论文 / 过程资料收集 |                                          |
|------------------|------------------------------------------|
| 诚信承诺书            | ● 审抗结果: 符审核                              |
|                  | Ⅰ 指导教师<br>测试老师二                          |
|                  | Ⅰ 论文题目<br>对各线级城市上班族的高发病现状的研究             |
|                  | 提交后的负面显示                                 |
|                  | 附件3: 丽水学院高等学历继续教育毕业论文(设计)撰写诚信承诺.docx ③ ▲ |
|                  | Ⅰ 诚信承诺书*                                 |
|                  | 202311112-张三-诚信承诺书.docx ③ 土              |
|                  | 无                                        |
|                  |                                          |

| 首页 / 论文 / 过程资料收集 | le contra contra c | 6                 |
|------------------|----------------------------------------------------------------------------------------------------|-------------------|
| 诚信承诺书            | ● 审核结果:通过<br>审核意见:请开始完成开题报告,并及时上传至平台                                                                                                    | 审核通过,表示该环         |
|                  | <b>  指导教师</b><br>测试老师二                                                                                                    | 节完成               |
|                  | I 论文题目 对各线级城市上班族的高发病现状的研究                                                                                                    |                   |
|                  | <b>  模板</b><br>附件3:丽水学院高等学历继续教育毕业论文(设                                                                                                    | 计)撰写诚信承诺.docx 💿 🛓 |
|                  | 说明                                                                                                    |                   |
|                  | Ⅰ 诚信承诺书*<br>202311112-张三-诚信承诺书.docx ③ よ                                                                                                    |                   |

### 四、上传开题报告

点击【论文·论文流程-①开题报告】,进入开题报告环节,具体填写内容和要求见下图: 【资料模板】:可下载,同论文资料模板下方的一致,选择一个下载使用即可 【指导教师】:指导审核该环节的老师 【论文题目】:请填写正确的论文题目,一经审核通过后不可修改 【论文类型】:选择"毕业论文" 【选提来源】:选择"毕业论文" 【选提来源】:选择"其他" 【撰写语种】:选择"中文" 【研究方向】:自行填写,用分号;分隔 填写完成后,点击【+上传文件】,上传 word.docx 版开题报告文档,文档命名:学号-姓名-开题报告,确认无误,点击提交。 小贴士: 请及时关注审核结果和开放时间,以免影响进度。当"审核结果:审核通过"后才 可进入论文正文环节。

#### 【审核状态提示】:

- 1. 未提交:还未上传文档,请学生在规定时间内按时上传对应文稿。
- 待审核:已提交文稿,指导老师还未进行指导批注。如果长时间未变动,请学生主动联 系指导老师进行查看指导。
- 指导不通过:指导老师已完成指导,但有需要修改完善的地方,请根据老师给出的教师 批注进行修改,并再次上传。
- 4. 指导通过待审核:表示该环节文稿已指导合格,需老师进行审核,并给出审核结果。
- 5. 审核不通过:指导老师已完成一次审核,请根据老师建议修改终稿,并再次上传。
- 6. 审核通过: 表示学生的终稿所有文档已合格。可进入下一个环节。

| 首页 课程学习 直播 成绩 考试安排 论文 毕业学位 信息变更 点此激活解锁全部内容         首页 / 论文 / 论文流程         道顶 / 论文 / 论文流程 |
|------------------------------------------------------------------------------------------|
| <ul><li>④ 开题报告</li><li>◎ 论文正文</li><li>③ 论文成绩 (无需操作)</li></ul>                            |
| 「资料模板                                                                                    |
| ■ 附件4: 丽水学院高等学历继续教育毕业论文 (设计) 开题报告.doc ← 开题报告模板,可下载→ 占<br>发布人:管理员段                        |
| ● ###用: #型◆ 提交、审核进度状态      该环节开放时间                                                       |
| <ul> <li>              日号教师          </li> <li>             게试表师      </li> </ul>        |
|                                                                                          |
| 铸输入论文题目                                                                                  |
| □论文类型* 统一选择"毕业论文"                                                                        |
| 请选择                                                                                      |
| □选题来源* 统一选择"其他"                                                                          |
| 非立项 •                                                                                    |
| □ 撰写语种* 统一选择""中文                                                                         |
| 请选择                                                                                      |
| I 研究方向* 自行填写                                                                             |
| 每个研究方向至多15个字,至多填写2个研究方向,以中英文分号分隔                                                         |
| UT题报告* word文档,文件命名:学号姓名开题报告                                                              |
| +上传文件<br>仅支持上传单个文件:pdf、word,不超过200mb                                                     |
|                                                                                          |
| i月湖八업/江                                                                                  |
| 以上确认无误后,点击提交                                                                             |
|                                                                                          |
| 一一一一一一一一一一一一一一一一一一一一一一一一一一一一一一一一一一一一一一一                                                  |

| <b>首页</b> / 论文 / 论文流程                               |                                                  |
|-----------------------------------------------------|--------------------------------------------------|
| ① 开题报告 ②                                            | 论文正文 ③ 论文成绩 (无需操作)                               |
| 资料模板                                                |                                                  |
| ₩ 附件4: 丽水学院高等学历继续教育毕业论文(设计)开题报告                     | .doc 😃                                           |
| 发布人:管理员段                                            | _                                                |
| ● 束柄酒果: 待报号                                         | 开放时间: 2024.11.01 00:00:00-2024.12.21 00:00:00    |
|                                                     |                                                  |
| 1 指导教师<br>测试老师二                                     |                                                  |
| I 论文题目*                                             |                                                  |
| 对各线级城市上班族的高发病现状的研究                                  |                                                  |
| <ul> <li>论文类型*</li> <li>毕业论文</li> </ul>             |                                                  |
| □ 遗题来源* 提交后                                         | 的页面显示                                            |
| 其他                                                  |                                                  |
| 撰写语种*<br>中文                                         |                                                  |
| I 研究方向*                                             |                                                  |
| 年轻人的压力; 高发病及潜在风险                                    |                                                  |
| Ⅰ 开题报告*<br>202311112-张三-开题报告.docx 止                 |                                                  |
| 备注                                                  |                                                  |
| 无                                                   |                                                  |
| I 較师批注<br>无。                                        |                                                  |
|                                                     |                                                  |
| <b>首页</b> / 论文 / 论文/版程                              |                                                  |
| ① 开题报告 ② 论文                                         | 正文 ③ 论文成绩 (无需操作)                                 |
| 资料模板                                                |                                                  |
| ₩ 附件4: 丽水学院高等学历继续教育毕业论文(设计)开题报告.doc                 | ىغ                                               |
|                                                     |                                                  |
| ● 审例编集: 指导不通过 关注进度                                  | 开始时间: 2024.11.01 00:00:00-2024.12.21 00:00:0     |
| 1 指导教师                                              |                                                  |
| 测试泡师二<br>  论文题目*                                    | ¬ /                                              |
| 对各些极端市上哥族的高达增现状的研究                                  |                                                  |
| 1 论文类型*                                             |                                                  |
| <sup>理业论文</sup> 如需改动,可再次修改 ◀                        | 11日本 指导不通过                                       |
| · Alandar Hogy<br>邦伯                                |                                                  |
| 撰写语种*                                               | 以、工行初间                                           |
| 中文                                                  | × _                                              |
| 6月56万回* <br>年轻人的压力; 高始地及潜在风险                        |                                                  |
| 开题报告*                                               |                                                  |
| 202311112-张三-开题报告.docx 占                            |                                                  |
| 请输入备注                                               |                                                  |
|                                                     |                                                  |
| ■ 較师指法                                              |                                                  |
| 测试老师二                                               | 2024.11.04 18:49                                 |
| 第二部分那个又和她达较多,没有累阳题目;<br>论文格式不用都烦格,前面都要空两格,要改一下整个格式。 | 看老师的指导意见<br>———————————————————————————————————— |
|                                                     |                                                  |
| 擬3                                                  |                                                  |

【历史记录】从学生提交第2稿开始,会显示历史记录模块,原提交过的文档和教师批注都 在此显示。若仅有1稿,则不显示历史记录。并支持查看批注的教师信息和提交批注的时间.

| ① 开题报告                      | ②论文正文                | ③ 论文成绩(无需操作)                               |
|-----------------------------|----------------------|--------------------------------------------|
| Ⅰ资料模板                       |                      |                                            |
| ₩ 附件4: 丽水学院高等学历<br>发布人:管理员段 | 继续教育毕业论文(设计)开题报告.doc | .↓.                                        |
| ● 审核结果: 待指导                 |                      | 开放时间: 2024.11.01 00:00:00-2024.12.21 00:00 |
| 开题报告 历史记录                   | 一历史稿件和老师批注           |                                            |
| 1 开题报告第1稿 2024.11.04 17:3   | 9                    | ,                                          |
| Ⅰ 开题报告                      |                      |                                            |
| 202311112-张二·升题报告.docx 2    | 2                    |                                            |
| 元<br>  教师批注                 |                      |                                            |
| 0 0004 11 04                |                      |                                            |
| 2021.11.04                  |                      | 2024.11.04 18:49                           |

## 五、上传论文正文和查重报告

**重要提示:**只有开题报告的审核结果为 "审核通过" 时,才可进入论文正文环节, 否则不可进入论文正文环节。

点击【论文-论文流程-②论文正文】,进入论文正文环节,具体要求如下图:

【论文正文、第三方查重报告】:每一稿论文正文对应一篇查重报告。文件命名:学号-姓名 -论文正文/查重报告

【中文关键词】: 填写论文核心主体关键词,或根据指导老师意见填写。输入文字后按回车 键生成关键词即可。

#### <mark>小贴士:</mark>此环节中"论文题目、论文类型、选题来源、撰写语种、研究方向"信息都不可修 改,请在开题报告环节完成最终确认。

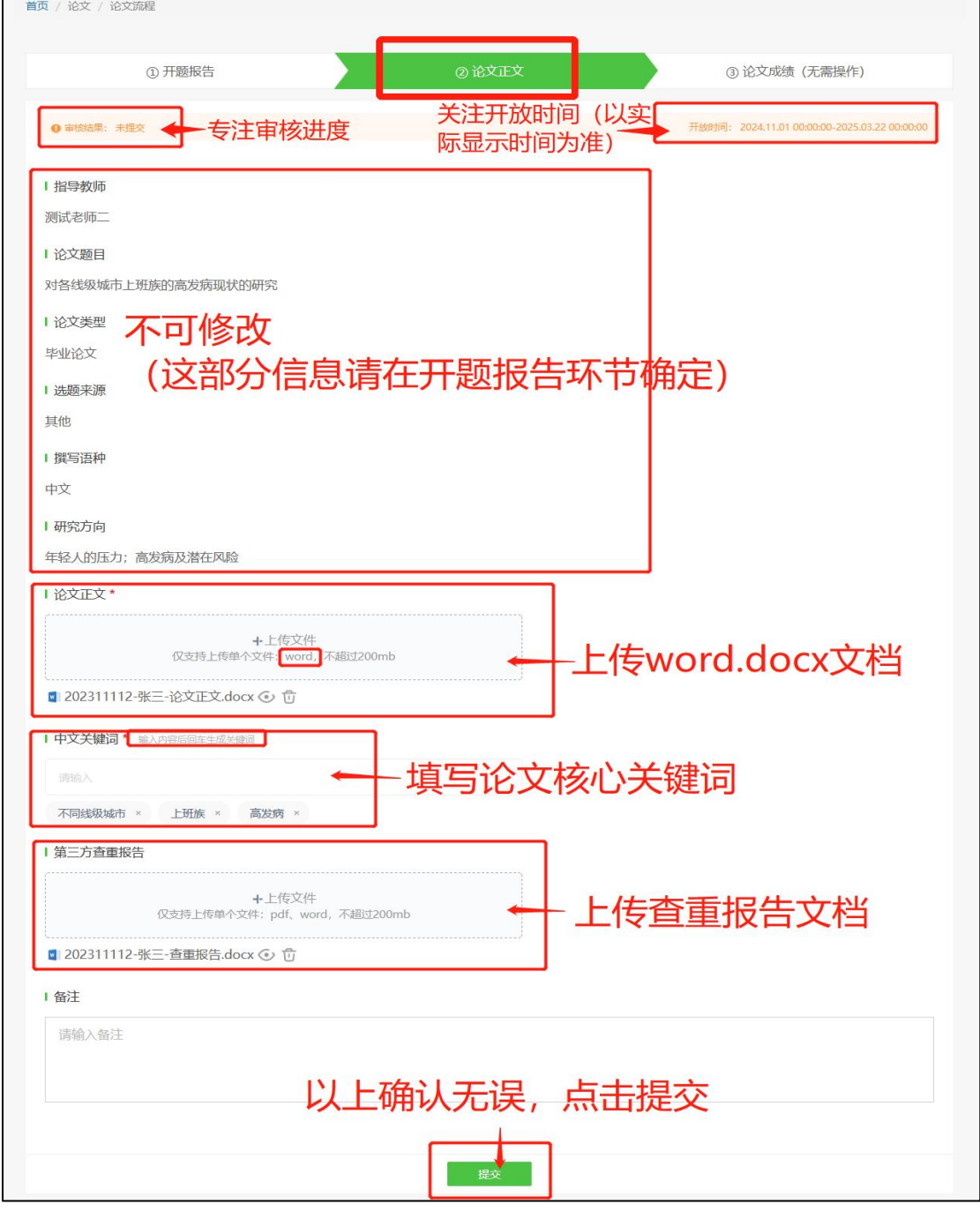

提交后, 审核结果的状态由"未提交"变为"待指导"。

当审核结果为"**指导不通过**"时,可根据老师的批注内容对论文进行修改,在图中右上角"上传新稿"位置进行二次上传提交。此阶段该步骤通常会重复多次,直至论文修改完善为止。

| E文正文<br>DOZER                                                                                                    | ● 审核结果:指导不通过                                                                      | 开放时间: 2024.11.01 00:00:00-2025.03.22 00:00 00 上传新 |
|----------------------------------------------------------------------------------------------------|-----------------------------------------------------------------------------------|---------------------------------------------------|
| H 時報碼     Mit 化等型     Mit 化等型     Mit 化等型     Mit 化等型     Mit 化等型     Mit 化等型     Mit 化等型     Mit 化等型     Mit 化等型     Mit 化 等型     Mit 化 % 型                                    | 论文正文 历史记录                                                                         |                                                   |
| 第100日       修改后在此重新上(<br>论文)         1 论文思理       第200日         1 论文思理       第200日         1 法规采用       第200日         1 振荡用       第200日         1 振荡用       第200日         1 振荡用       第200日         1 振荡用       第200日         1 振荡用       第200日         1 振荡用       第200日         1 振荡用       第201日         1 振荡用       第201日         1 日本       第201日         1 日本       第201日         1 日本       第201日         1 日本       第201日         1 日本       第201日         1 日本       第201日         1 日本       第201日         1 日本       第201日         1 日本       第201日         1 日本       第201日         1 日本       1 日本         1 日本       1 日本         1 日本       1 日本         1 日本       1 日本         1 日本       1 日本         1 日本       1 日本         1 日本       1 日本         1 日本       1 日本         1 日本       1 日本         1 日本       1 日本         1 日本       1 日本         1 日本       1                                                                                                    | 指导教师                                                                              |                                                   |
| ● 论文部         ● 次         ● 読書         ● 読書                                                                                                    | 测试老师二                                                                             | 修改后在此重新上伯                                         |
| 対各総築場在上班般的高波頻敏化的研究       1 论文法型       生地论文       1 磁振振聴       其他       1 研究方向       年な人和広力: 論認病以潜在风险       1 公文工文       202311112 先二-近次正文.docx 白       1 中文文統詞       不同感感謝量: 上班家 高変質       1 中文文統詞       ( なつえ)       202311112 先二: 古田歌告.docx ④ ①       1 中文文統詞       ( なつえ) 日 1 山 ち   *) ① 4 ① ④ ② □ 2       講家時留等       1 印原胚       ● Caving       一般保護       ● 「読れ時四       ● 「読れ時回       ● 「読れ時回       ● 「読れ時回                                                                                                    | 论文题目                                                                              | 论文                                                |
| i 论文型<br>学业论文<br>「 過感深源<br>」 通感<br>算 写通<br>中で<br>1 研究方<br>1 研究方<br>1 研究方<br>1 研究方<br>1 研究方<br>1 研究時<br>20211112 巻 一後文正文人のへ、山<br>1 中文文編詞<br>不可能感感意 正理版 意思感<br>1 上作文件<br>仅22時上作単个文件: pdf, word, 不能1200mb<br>1 202311112 巻 二重取時告.dox ④ ①<br>1 絵記<br>1 金記<br>1 202311112 巻 二 重取時告.dox ④ ①<br>1 絵記<br>1 202311112 巻 二 重取時告.dox ④ ①<br>1 絵記<br>1 202311112 巻 二 重取時告.dox ④ ①<br>1 絵記<br>1 202311112 巻 二 重取時告.dox ④ ①<br>1 絵記<br>1 202311112 巻 二 重取時告.dox ④ ①<br>1 202311112 巻 二 重取時告.dox ④ ①<br>1 202311112 巻 二 重取時告.dox ④ ①<br>1 202311112 巻 二 重取時告.dox ④ ①                                                                                                    | 对各线级城市上班族的高发病现状的研究                                                                |                                                   |
| <ul> <li>単単位文</li> <li>「最新課</li> <li>「最新課</li> <li>「最新時</li> <li>中応方向</li> <li>年名人的広力: 高労病及潜在风险</li> <li>「も次文報詞</li> <li>不同時後期: 「日本 高度病</li> <li>「日本 高度病</li> <li>「日本 高度病</li> <li>「日本 高度病</li> <li>「日本 高度病</li> <li>「日本 高度病</li> <li>「日本 高度病</li> <li>「日本 高度」</li> <li>「日本 高度」<td>  论文类型</td><td></td></li></ul> | 论文类型                                                                              |                                                   |
| i 磁导源<br>其地<br>其写语ゆ<br>中文<br>I 研究方向<br>年轻人的压力:高效病及激在风险<br>202311112-%=-论文正文.docx d<br>I 中文关端词<br>不陽級級紙: 上對素 高效质<br>+ 上作文件<br>(文文均上作单个文件:: pdt, word, 不能过200mb<br>+ 上作文件<br>(文文均上作单个文件:: pdt, word, 不能过200mb<br>1 包2311112-%=-書面服告.docx ④ ①<br>I 金麗<br>I 如子<br>I 如子<br>I 四<br>I 如子<br>I 四<br>I 如子<br>I 如子<br>I 四<br>I 四<br>I 四<br>I 四<br>I 四<br>I 四<br>I 四<br>I 四                                                                                                    | 毕业论文                                                                              |                                                   |
| 其他<br>第写語神<br>中文<br>1 研究方向<br>年纪人的压力:高发病及潜在风险<br>注意文正文<br>202311112-第二-修文正文.docx 点<br>1 中文关键词<br>不同线频频能 上頭素 電波病<br>1 第二方音重服告<br>(文文現上性報中文字件: pdf, word, 不超过200mb<br>1 全3311112-第二-音重服告.docx ④ ①<br>1 会3311112-第二-音重服告.docx ④ ①<br>1 会311112-第二-音重服告.docx ④ ①<br>1 会4<br>第名時間 母<br>(文文現上性報中文字件: pdf, word, 不超过200mb)<br>1 会3311112-第二-音重服告.docx ④ ①<br>1 検励能注<br>( Satations)<br>( Satations)<br>( Satations)<br>( Satations)<br>( 2024.11.05 15.0)                                                                                                    | 选题来源                                                                              |                                                   |
| i 【雷语神<br>中文<br>I 研究方向<br>年紀人的压力: 激发病及潜在风险<br>202311112-聚三-论文正文docx 占<br>I 中文关键词<br>不明线级地址 上型紙 高发病<br>I 第二方音重服告<br>(文式形上作單个文件: Pdf, word, 不能回2200mb<br>2 202311112-聚三-音重报告,docx ④ ①<br>I 給注<br>A - ① - 】 】 U ⑤   * 】 ① 4 ■ @ @ □ 2<br>请客研指导<br>20241105<br>3. 20241105<br>20241105<br>20241105 120                                                                                                    | 其他                                                                                |                                                   |
| 中文<br>■ 研究方向<br>年冬人的压力; 高发病及潜在风险<br>■ 论文正文<br>202311112-第二-论文正文.docx 点<br>■ 中文关键词<br>不服线级频率 正预度 高度两<br>■ 第二方音重报告                                                                                                    | 撰写语种                                                                              |                                                   |
| <ul> <li>研究方向<br/>年起人的压力;高发病及潜在风险</li> <li>注文正文</li> <li>202311112-聚二-论文正文.docx 点</li> <li>中文关键词</li> <li>不能线级城市 上班族 高发病</li> <li>: 第二方畫服告</li> <li>《文注身上作你个文件: pdf, word, 不能过200mb</li> <li>202311112-聚二-查服报告.docx ④ ①</li> <li>: abt</li> <li>▲ - ① - B I U S   11 Ω 4</li></ul>                                                                                                    | 中文                                                                                |                                                   |
| 年轻人的压力: 高龙病及潜在风险   1 论文正文   202311112-新二-论文正文.docx 占   1 中文关触词   不服线吸油 正贺族 高货病   1 第三方查理报告   (文支持上作年个大介: pdf, word, 不服过200mb   2 202311112-张二-查重服告.docx ④ ①   1 202311112-张二-查重服告.docx ④ ①   1 202311112-张二-查重服告.docx ④ ①   1 经阶批注   1 经阶批注   1 经阶批注   202411.05 150   202411.05 150   202411.05 150                                                                                                    | 研究方向                                                                              |                                                   |
| 论文正文<br>202311112-张三-论文正文.dox 占<br>  中文关键词<br>不明线级城市 上班版 高级病<br>  第三方查重报告<br>(文表诗上作单个文件: pdf, word, 不超过200mb<br>  202311112-张三-查重报告.docx ④ ①<br>  名話<br>▲- 岱 - B I U S   **   Ω 4 ■ @ □ Σ<br>请老师指导<br>  校研批注<br>• 20241105 1500<br>  外示弗着和四部分xxxxxxxxxxxxxxxxxxxxxxxxxxxxxxxxxxxx                                                                                                    | 年轻人的压力; 高发病及潜在风险                                                                  |                                                   |
| 202311112-张三-论文正文.docx 占<br>  中文关键词<br>不同线级域布 上班族 高效病<br>  第三方查重级告<br>  第三方查重级告<br>  202311112-张三-查重报告.docx ④ ①<br>  名注<br>  A - ① - B I U S   기 Ω 4                                                                                                    | 1 论文正文                                                                            |                                                   |
| I 中文关键词<br>不局线级域面 上班族 高发病<br>I 第三方查重报告                                                                                                    | 202311112-张三-论文正文.docx 🛓                                                          |                                                   |
| 不暇线级城市 上班族 高级病 第三方直重报告 《史诗上作单个文详: pdf, word, 不超过200mb ② 202311112-张三-直重报告.docx ④ ① ③ 202311112-张三-直重报告.docx ④ ① ● 备注 ▲ · ① · B I U S I I ① S III ① ④ 圖 @ □ Σ 请老师指导 I 数师批注 • 20241105 · 测试老师二 · 20241105 15:00 · 》 202411.05 15:00 · 》 202411.05 15:00 · 》 · 》 2024.11.05 15:00 · 》 · 》 · 》 · 》 · 》 · 》 · 》 · 》 · 》 · 》                                                                                                    | 中文关键词                                                                             |                                                   |
| <ul> <li>第三方直重报告         <ul> <li>+上传文件<br/>仅支持上传单个文件: pdf, word, 不翻过200mb</li> <li>202311112-张三-直重报告.docx ④ ①</li> </ul> </li> <li>1 8注         <ul> <li>▲・□・□ B I U S □ □ □ □</li> <li>请老师指导</li> <li>2024.11.05 15:0</li> <li>※成老师二<br/>补充完善第四部分xxxxxxxxxxxxxxxxxxxxxxxxxxxxxxxxxxxx</li></ul></li></ul>                                                                                                    | 不同线级城市 上班族 高发病                                                                    |                                                   |
| +-上传文件<br>仅支持上作单个文件: pdf, word, 不超过200mb  2 202311112-张三-查重报告.docx ④ ①      估      在     低     【                                                                                                    | I 第三方查重报告                                                                         |                                                   |
| <ul> <li>2 202311112-张二-查重报告.docx ④ ①</li> <li>▲・ ◎・ B I 単 5 <sup> </sup>) ◎ ④ ◎ ◎ ◎ □ Σ<br/>请老师指导</li> <li>較所批注</li> <li>20241105<br/>测试老师二<br/>补充完善第四部分xxxxxxxxxxxxxxxxxxxxxxxxxxxxxxxxxxxx</li></ul>                                                                                                    | ←上传文件<br>仅支持上传单个文件:pdf、word,不超过200mb                                              |                                                   |
| ■ 留注<br>A・ □ - □ B I U S 1 2 Ω 4 ■ @ □ Σ<br>请老师指导<br>■ 2024.11.05<br>■ 3024.11.05<br>■ 3024.11.05 15.00<br>补充完善第四部分xxxxxxxxxxxxxxxxxxxxxxxxxxxxxxxxxxxx                                                                                                    | ■ 202311112-张三-查重报告.docx ④ ①                                                      |                                                   |
| ▲ - □ - □ B I U S   11 Ω Φ □ Ø □ Σ         请老师指导         「教师批注         2024.11.05         测试老师二       2024.11.05 15:0         补充完善第四部分xxxxxxxxxxxxxxxxxxxxxxxxxxxxxxxxxxxx                                                                                                    | 备注                                                                                |                                                   |
| 请老师指导         較所批注         2024.11.05         测试老师二       2024.11.05 15.00         补充完善第四部分xxxxxxxxxxxxxxxxxxxxxxxxxxxxxxxxxxxx                                                                                                    | <u>Α</u> -Δ-Β Ι <u>U</u> <del>5</del> <b>39</b> Ω <b>40 Δ</b> <i>©</i> <b>ω</b> Σ |                                                   |
| 教师批注            2024.11.05           湖试老师二           2024.11.05 15:0           补充完善第四部分xxxxxxxxxxxxxxxxxxxxxxxxxxxxxxxxxxxx                                                                                                    | 请老师指导                                                                             |                                                   |
| ・ 2024.11.05         ・ 2024.11.05         ・ ブラズ さんのののののののののののののののののののののののののののののののののののの                                                                                                    |                                                                                   |                                                   |
| <ul> <li>教师批注</li> <li>2024.11.05</li> <li>测试老师二 2024.11.05 15:0</li> <li>补充完善第四部分xxxxxxxxxxxxxxxxxxxxxxxxxxxxxxxxxxxx</li></ul>                                                                                                    |                                                                                   |                                                   |
| 2024.11.05           湖武老师二         2024.11.05 15:0           补充完善第四部分xxxxxxxxxxxxxxxxxxxxxxxxxxxxxxxxxxxx                                                                                                    | 教师批注                                                                              |                                                   |
| 測试老师二         2024.11.05 15:0           补充完善第四部分xxxxxxxxxxxxxxxxxxxxxxxxxxxxxxxxxxxx                                                                                                    | • 2024.11.05                                                                      |                                                   |
| 个分元音第四部分XXXXXXXXXXXXXXXXXXXXXXXXXXXXXXXXXXXX                                                                                                    | 测试老师二                                                                             | 2024.11.05 15:0                                   |
|                                                                                                    | 1170789991400077777777777777777777777777777777                                    |                                                   |

#### 当审核结果状态为"**审核通过**"时,表示论文正文和查重报告均已合格。 小贴士: 第③环节【论文成绩(无需操作)】无需进入进行任何的操作

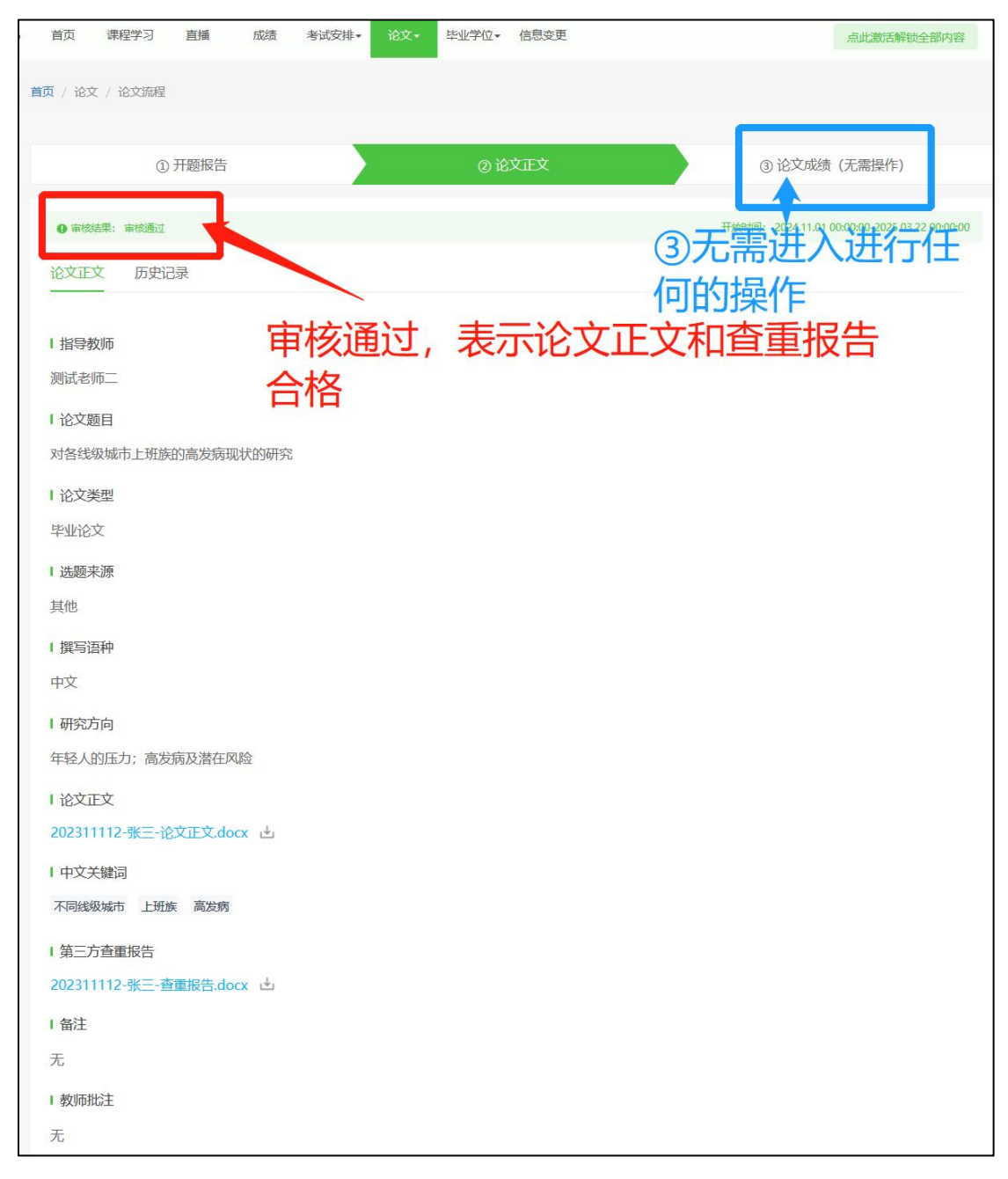

诚信承诺书、开题报告、论文正文三个环节均已审核通过后,线上的论文提 交指导环节已全部结束,请同学们根据学校和教学点的安排,准备后续线下的内 容。